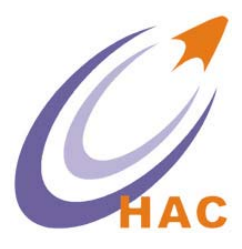

## HAC-DM

## **GPRS DTU**系列

# 用户手册

### Version 3.2

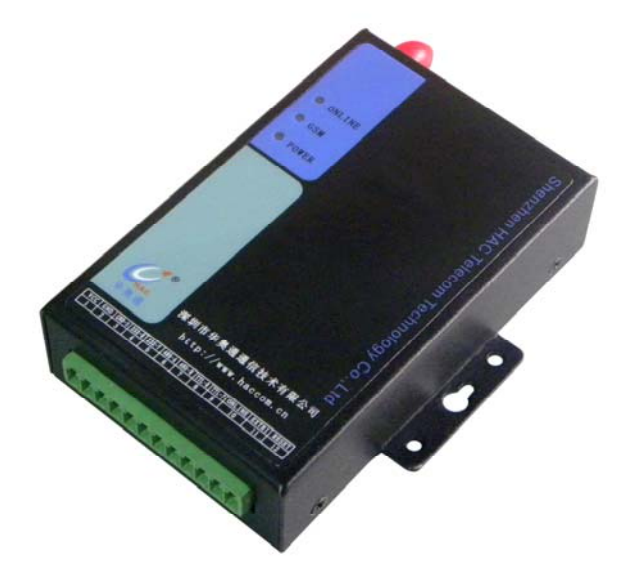

### 深圳市华奥通通信技术有限公司

SHENZHEN HAC TELECOM TECHNOLOGY CO., LTD

| н |  |
|---|--|
|   |  |
|   |  |

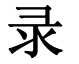

| 一、产品概述                    |
|---------------------------|
| 二、产品特点                    |
| 三、DTU 技术规格                |
| 3.1 规格参数                  |
| 3.2 示意图                   |
| 3.3. 引脚功能                 |
| 四、DTU 参数设置                |
| 4.1. 使用 AT 命令设置           |
| 4.2 使用软件设置                |
| 五、AT 命令说明9                |
| 5.1 命令列表                  |
| 5.2 命令描述                  |
| 六、短信报警功能14                |
| 6.1 设置触发方式                |
| 6.2 设置短信号码14              |
| 6.3 设置短信内容14              |
| 七、DTU 和服务器之间的通信协议14       |
| 7.1 上行传输14                |
| 7.2 下行传输15                |
| 八、 <b>DTU</b> 状态指示及故障说明16 |
| 九、DTU 测试操作流程17            |

联系方式:

- 电话: +86-755-23981075/76/77/78/79
- 传真: +86-755-23981007
- 地址: 深圳市南山区西丽路 4227 号大学城创意园 2 栋 6 楼
- 邮箱: koala@rf-module-china.com, shelly@rf-module-china.com
- 网址: www.haccom.cn, www.rf-module-china.com

一、产品概述

HAC-DM 是一款基于 GPRS 网络平台、内置 M590E 工业级通讯模块的终端,工业级标 准设计,具有短信报警功能。利用公用运营商网络为用户提供无线长距离数据传输功能, 主要针对电力系统自动化、工业监控、交通管理、气象、金融、环保监测、煤矿、油田 等行业的应用,利用 GPRS 网络平台实现数据的传输。采用 12Ppin 接口,同时兼容 RS232/RS485/TTL 数据接口以及 1 路开关量输入接口。

#### 二、产品特点

- •采用 neoway 公司高性能工业级 GSM/GPRS 模块 M590E
- 支持双频 EGSM900/DCS1800
- •终端 RS485、RS232 接口和服务器之间进行双向数据传输
- •服务器端为标准的 TCP/IP 通讯接口 Socket
- •智能防掉线,支持在线检测,在线维持,掉线自动重拨,确保设备永远在线
- 支持多个备用服务器 IP 配置, 主服务器异常自动切换至备用服务器
- •通过串口、短信和远程来配置 IP、端口号、APN、波特率等参数
- •支持远程下载程序,可随时升级和增加新功能
- •支持虚拟数据专用网(APN)
- •检测端口状态,满足触发条件发送短信到预设号码,报警通知

#### 三、DTU 技术规格

3.1 规格参数

| 类型             |         | 单位           |        |      |
|----------------|---------|--------------|--------|------|
|                | 最小值     | 典型值          | 最大值    |      |
| 电气性能 (25℃)     |         |              |        |      |
| 电源电压           | 8       | 12           | 35     | V    |
| 工作由流           | 75      | 100          | 350    | mA   |
| 工作电机           | (V=35V) | (V=24V)      | (V=8V) | ша   |
| 峰值由流           | _       | _            | 1500   | mΔ   |
| 峰值电流           |         | _            | (V=8V) | IIIA |
| 无线性能 (25℃)     |         |              |        |      |
| 频率             | EGSM900 | )/DCS1800 双频 | Į      | -    |
| 灵敏度            | -106dBm |              |        | -    |
| 最大发射功率         | EGSM900 | _            |        |      |
| <b>取八灰加切</b> 干 | DCS1800 | -            |        |      |

| 一般性能 |        |                   |        |     |  |  |
|------|--------|-------------------|--------|-----|--|--|
| 接口速率 | 2400   | 9600              | 115200 | bps |  |  |
| 接口电平 | RS2    | RS232, RS485, TTL |        |     |  |  |
| 工作温度 | -40    |                   | 80     | °C  |  |  |
| 外型尺寸 | 91×58. | .5×22 (天线和]       | 配件除外)  | mm  |  |  |

3.2 示意图

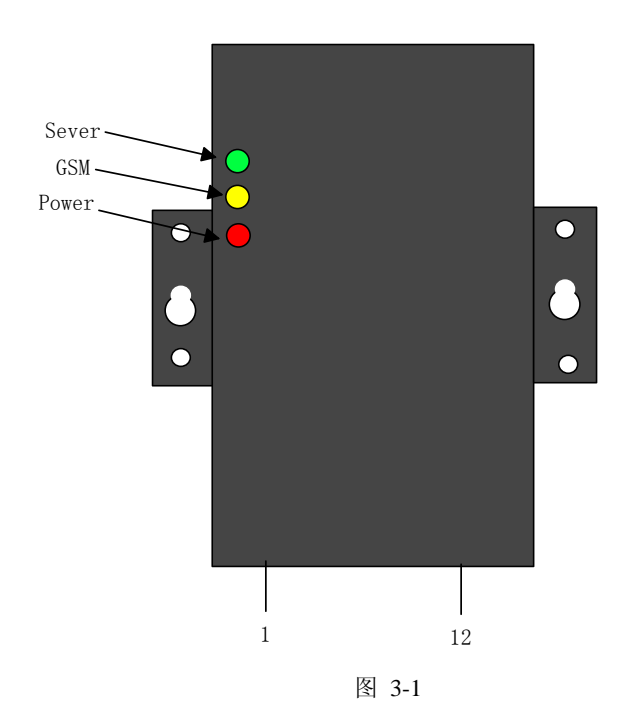

3.3. 引脚功能

| 引脚 | 定义        | 输入/ 输出 | 功能描述        |
|----|-----------|--------|-------------|
| 1  | VCC       | 输入     | 电源正极,8~35V  |
| 2  | GND       |        | 电源负极        |
| 3  | GND       |        | 信号地         |
| 4  | RXD_RS232 | 输入     | 串口输入(RS232) |
| 5  | TXD_RS232 | 输出     | 串口输出(RS232) |
| 6  | A_RS485   |        | RS485_A     |
| 7  | B_RS485   |        | RS485_B     |
| 8  | RXD_TTL   | 输入     | 串口输入(TTL)   |

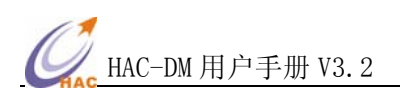

| 9  | TXD_TTL | 输出 | 串口输出 (TTL)                              |
|----|---------|----|-----------------------------------------|
| 10 | Online  | 输出 | DTU 状态指示<br>高电平(1): 连接成功<br>低电平(0): 未连接 |
| 11 | EXTRI   | 输入 | 默认上拉输入,用于触发短信报警<br>由 AT 命令设置。           |
| 12 | RESET   | 输入 | 外部复位                                    |

#### 四、DTU 参数设置

计算机的串口(RS232)与 DTU 相连,并接通 DTU 的电源,如图 4-1 所示

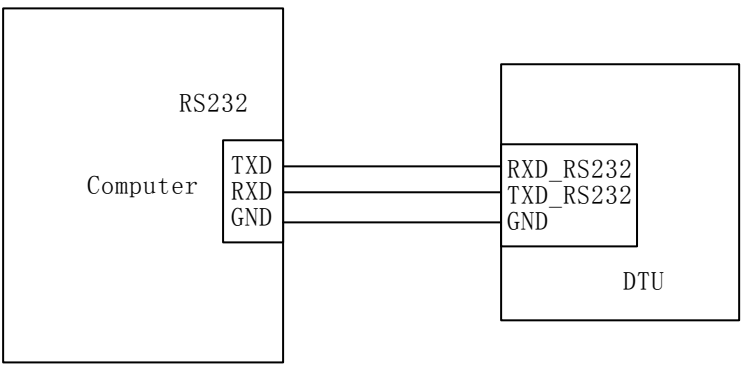

图 4-1

打开 DTU\_Setup 设置软件,选择正确的串口号,默认波特率为 9600bps,数据位 8 位, 无校验,1 位停止位,无数据流控制。如图 4-2 所示

| COE[1]            |                                                           |                                                                                              |                                                                                              |
|-------------------|-----------------------------------------------------------|----------------------------------------------------------------------------------------------|----------------------------------------------------------------------------------------------|
| AT Command Set    | tup   Help                                                | 】<br>如图 4-1                                                                                  |                                                                                              |
|                   |                                                           |                                                                                              |                                                                                              |
| C COM Setup       |                                                           |                                                                                              |                                                                                              |
| Com:              | COM1                                                      | -                                                                                            |                                                                                              |
| Computer<br>Baud: | 9600                                                      | •                                                                                            |                                                                                              |
| Parity:           | NOPARITY                                                  | •                                                                                            |                                                                                              |
|                   | Close                                                     |                                                                                              |                                                                                              |
|                   |                                                           | 图 4-                                                                                         |                                                                                              |
|                   | AT Command Set<br>C COM Setup<br>Com:<br>Baud:<br>Parity: | AT Command Setup Help<br>C COM Setup<br>Com: COM1<br>Baud: 9600<br>Parity: NOPARITY<br>Close | AT Command Setup Help<br>C COM Setup<br>Com: COM1<br>Baud: 9600<br>Parity: NOPARITY<br>Close |

图 4-2

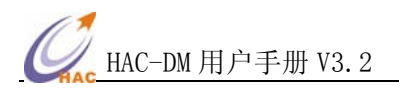

4.1. 使用 AT 命令设置

选着 AT Command 选框,软件进入 AT 命令设置状态。如图 4-3:

| µ DTU_Setup - CO∎[1]                  |     |
|---------------------------------------|-----|
| COM Setup AT Command Setup Help       |     |
|                                       |     |
| OM Setup AT Command Setup Help        |     |
|                                       |     |
|                                       |     |
|                                       |     |
| · · · · · · · · · · · · · · · · · · · | T f |
|                                       |     |
|                                       |     |
|                                       |     |
|                                       | 386 |
|                                       | 670 |

图 4-3

连续输入 "+++", DTU 返回 "OK", 说明 DTU 进入 AT 命令模式。

| 🗊 DTU_Setup | - CO <b>I</b> [1] |       | ·新一家 - 双口 |   |
|-------------|-------------------|-------|-----------|---|
| COM Setup   | AT Command        | Setup | Help      |   |
|             |                   |       |           |   |
| +++OK       |                   |       |           | ~ |
|             |                   |       |           |   |
|             |                   |       |           |   |
|             |                   |       |           |   |
|             |                   |       |           |   |
|             |                   |       |           |   |
|             |                   |       |           |   |
|             |                   |       |           |   |
|             |                   |       |           |   |
|             |                   |       |           |   |
|             |                   |       |           |   |

图 4-4

此时可以使用 AT 命令进行手动设置相关参数(请查阅 AT 设置命令),返回 OK,表示 设置成功,返回 ERROR 表示设置失败。如图 4-5 所示

| 🗊 DT | U_Setup - COM[1]                           |                  |             |
|------|--------------------------------------------|------------------|-------------|
| CO   | M Setup AT Comman                          | d   Setup   Help |             |
|      |                                            |                  |             |
|      | +++OK<br>at+modidset=1,100<br>+MODIDSET:OK |                  | A 11 11 134 |
|      |                                            |                  |             |
|      |                                            |                  |             |
|      |                                            |                  |             |

图 4-5

如果 60S 内没任何命令从串口输入,那么 DTU 将自动退出 AT 命令模式。如果想退 出 AT 模式,可以使用 AT+QUIT 命令来实现,如图 4-6 所示

| DTU_Setup          | - CO <b>I</b> [1]     |          |
|--------------------|-----------------------|----------|
| COM Setup          | AT Command Setup Help | 1        |
|                    |                       |          |
| +++OK<br>at+modid: | et=1,100              | <u>^</u> |
| +MODIDSE           | :OK                   |          |
| AI_quit!           |                       |          |
|                    |                       |          |
|                    |                       |          |
|                    |                       |          |
| A REAL PROPERTY IN |                       |          |
|                    |                       |          |
|                    |                       |          |
|                    |                       |          |

图 4-6

4.2 使用软件设置

选着 Setup 选框,软件进入 DTU 参数设置状态。

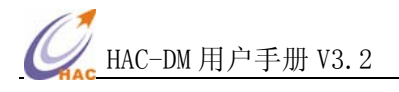

| DTU_                            | Setu                            | np – CO <b>H</b>                         | [1]                                |                  |                       |            |                         |            |     |
|---------------------------------|---------------------------------|------------------------------------------|------------------------------------|------------------|-----------------------|------------|-------------------------|------------|-----|
| COM                             | Setup                           | AT Co                                    | mmand S                            | etup             | Help                  | 1          |                         |            |     |
| When<br>butto<br>the A<br>Profi | readi<br>n in<br>T com<br>.le — | ng or setti<br>the applics<br>mand mode. | ng the param<br>tion interfa       | neter,<br>ace to | please cl<br>make the | ick<br>mod | 'Enter AT'<br>ule enter | Enter      | AT  |
| Seq                             | SN                              | MCC+MNC                                  | APN                                |                  | UserNam               | ie         | PsaaWord                | State      |     |
| 1                               | 1                               | 25001                                    | internet.m                         | t                | mts                   |            | mts                     |            |     |
| 2                               | 2                               | 25002                                    | interne                            | t                |                       |            |                         |            |     |
| 3                               | 3                               | 25099                                    | internet. b                        | e                |                       |            |                         |            |     |
| 4                               | 4                               | 46002                                    | CMNET                              |                  |                       |            |                         |            |     |
|                                 |                                 |                                          |                                    |                  |                       |            |                         |            |     |
|                                 |                                 |                                          |                                    |                  |                       |            |                         |            |     |
| Read                            | Profi                           | ile                                      | SN: 3                              | De               | lete One              | D          | elete All               | Add Prof   | ïle |
| IP Ir                           | 1fo —                           | Rea                                      | ad IP                              | Insert           | . Item                | Del        | ete Item                |            |     |
| Seq                             |                                 | II                                       | ?                                  |                  | Port Pi               |            | Priori                  | riority    |     |
| 1                               |                                 | 183.16.                                  | 46.138                             |                  | 8007                  |            | 1                       |            |     |
|                                 |                                 |                                          |                                    |                  |                       |            |                         |            |     |
|                                 |                                 |                                          |                                    |                  |                       |            |                         |            |     |
|                                 |                                 |                                          |                                    |                  |                       |            |                         |            |     |
| Prior                           | ity:                            |                                          | )elete OneIP                       | Del              | lete AllIH            |            | OK 🛛                    | Set IP_Po  | rt  |
| ID:                             |                                 | 28                                       |                                    | +1               | OK                    |            | C                       | Set ID     | ta  |
| Baud<br>Parit                   | rate:<br>.y:                    | 9600<br>NOPARITY                         | <ul> <li>ок</li> <li>ок</li> </ul> | Da               | ata bit:<br>top bit:  | 8          |                         | Set COM    | t d |
| Heart                           | beat.                           | time: 1                                  | ▼ Mi                               | nute             |                       |            | If                      | Set BeatTi | me  |
| Swite                           | h que                           | ry time: 5                               | ▼ Mi                               | nute             |                       |            | N S                     | Set QueryT | ime |
| Re                              | ad Al                           | 1                                        | Set All                            |                  | Res                   | tart       |                         | Out A AT   |     |

图 4-7

首先点击 [Enter AT],使 DTU 进入设置模式。

再填写相关参数进行设置。

- 1. 点击[Add Profile],可以添加 APN 配置项(无特殊情况此项无需配置)。
- 点击[Insert Item]插入 IP 到列表框中,Priorty 默认设为 1,点击[Set IP\_Port]完成 IP 的设置,设置完成后点击[Read IP]来确认之前的设置是否正确。
- 3. 点击[Set ID],设置 DTU 的 ID 号。
- 4. 点击[Set COM],设置串口参数。
- 5. 点击[Set BeatTime],设置心跳时间。
- 6. 点击 [Restart] 重启 DTU.
- 7. 点击 [Quit AT] 退出 AT 命令模式

点击 [Read All] 读取 DTU 中的所有参数.

点击 [Set All] 设置所有参数.

如果在 60 秒内没有任何命令输入, DTU 将自动退出 AT 命令模式, 进入透传模式。如需继续设置, 请点击 [Enter AT]。

### 五、AT 命令说明

### 5.1 命令列表

| 命令描述       | 格式                 参数                                                                                         |                            |  |  |  |
|------------|----------------------------------------------------------------------------------------------------|----------------------------|--|--|--|
|            |                                                                                                    | <ip>: 服务器 IP 地址</ip>       |  |  |  |
|            | AT TOPSETUP-1 [cins sports shums]                                                                             | <port>: 端口号</port>         |  |  |  |
| 设置 IP.     | [][]                                                                                                    | <num>: 序号</num>            |  |  |  |
|            |                                                                                                    | <1~5>                      |  |  |  |
|            |                                                                                                    | (注:1优先级最高)                 |  |  |  |
|            |                                                                                                    | <num>: 序号</num>            |  |  |  |
| 删除 IP      | AT+TCPSETUP=0,< num>                                                                                          | 1~5: 指定的序号                 |  |  |  |
|            |                                                                                                    | A: 删除所有                    |  |  |  |
| - 沿置 ID 号  | AT+MODIDSET-1 <id></id>                                                                                       | <id>: DTU ID</id>          |  |  |  |
| KE D 7     |                                                                                                    | 十进制                        |  |  |  |
|            |                                                                                                    | <bau>: 波特率</bau>           |  |  |  |
|            |                                                                                                    | 0: 9600bps(默认值)            |  |  |  |
|            |                                                                                                    | 1: 2400 bps                |  |  |  |
|            |                                                                                                    | 2: 4800 bps                |  |  |  |
|            | AT+IPR=1, <bau>,<length>,<parity>,<stopbit></stopbit></parity></length></bau>                                 | 3: 9600 bps                |  |  |  |
|            |                                                                                                    | 4: 19200 bps               |  |  |  |
|            |                                                                                                    | 5: 38400 bps               |  |  |  |
|            |                                                                                                    | 6: 57600 bps               |  |  |  |
| 设置串口参数     |                                                                                                    | 7: 115200 bps              |  |  |  |
|            |                                                                                                    | <length>: 数据位</length>     |  |  |  |
|            |                                                                                                    | 8: 8 data bits             |  |  |  |
|            |                                                                                                    | <parity>: 奇偶校验</parity>    |  |  |  |
|            |                                                                                                    | N: 无校验                     |  |  |  |
|            |                                                                                                    | O: 奇校验                     |  |  |  |
|            |                                                                                                    | E: 偶校验                     |  |  |  |
|            |                                                                                                    | <stopbit>: 停止位</stopbit>   |  |  |  |
|            |                                                                                                    | 1: 1 位                     |  |  |  |
|            |                                                                                                    | < <b>SN</b> >: 序号          |  |  |  |
|            |                                                                                                    | 取值(1~8)                    |  |  |  |
| 添加 APN 配置项 |                                                                                                    | MCC: 移动国家码                 |  |  |  |
|            | AT+PROFILE=1, <sn>,<mcc+mnc>,<apn<br>&gt;,<username>,<password></password></username></apn<br></mcc+mnc></sn> | MNC: 移动网络码                 |  |  |  |
|            |                                                                                                    | <apn>: 接入点</apn>           |  |  |  |
|            |                                                                                                    | <username>: 用户名</username> |  |  |  |
|            |                                                                                                    | <password>: 密码</password>  |  |  |  |
|            |                                                                                                    | < <b>SN</b> >: 序号          |  |  |  |
| 加际 AFN 配直坝 | AI+PKUFILE=0, <sn></sn>                                                                                       | 1~8: 指定的序号                 |  |  |  |

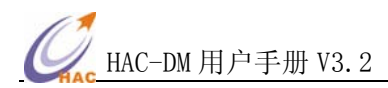

|                    |                                      | A: 删除全部                   |
|--------------------|--------------------------------------|---------------------------|
|                    |                                      |                           |
|                    |                                      | <time>: 时间 (单位:分钟)</time> |
| 设置心跳时间             | AT+BEATTIME=1, <time></time>         | 默认值:1                     |
|                    |                                      | <1~10>                    |
|                    |                                      | <mode>: 触发方式</mode>       |
| 设置输入触发方式           | AT+SMSTMODE=1, <mode></mode>         | 0: (1->0)下降沿              |
|                    |                                      | 1: (0->1)上升沿              |
| 设置短信发送早起           | AT SMSTEL -1 coumbors                | <number>: 目的号码</number>   |
| <b>以且应</b> 旧汉达 5 时 | AI+SWSIEL=1, <iiuiii0el></iiuiii0el> | 长度小于 20                   |
|                    |                                      | <text>:短信文本内容</text>      |
| 设置短信文本内容           | AT+SMSTEXT=1, <text></text>          | 仅限字母和数字(目前不支持中文)          |
|                    |                                      | 长度小于 140 个字符              |
| 查询固件版本号            | AT+FWV=?                             | 无                         |
|                    |                                      |                           |
| 重启 DTU             | AT+REBOOT                            | 无                         |
| 退出 AT 模式           | AT+QUIT                              | 无                         |

5.2 命令描述

5.2.1 设置 IP 和端口号

#### 格式: AT+TCPSETUP=1,[<ip>,<port>,<num>][…][…]

AT+TCPSETUP=0,<num>

AT+TCPSETUP=?

#### 参数含义:

<ip>: 服务器 ip 地址

<port>: 服务器端口号

<num>: 序号,取值 1-5,可设 5 个 IP,优先级从高到底。即:序号为 1 的 IP 优先级最高,如果只使用一个 IP 地址, num 值取 1.

例子:

设置 IP 及端口号:

AT+TCPSETUP=1,[211.154.140.203,8006,1]

+TCPSETUP:OK (DTU 返回)

删除 IP 及端口号

AT+TCPSETUP=0,1

+TCPSETUP:OK

读取 IP 设置:

AT+TCPSETUP=?

+TCPSETUP:[211.154.140.203,8006,1]

```
5.2.2 设置 DTU 的 ID
```

格式: AT+MODIDSET=1, <id>

AT+MODIDSET=?

```
参数含义:
```

<id>: 取值 0~4294967295, DTU 的 ID。

例子:

设置 DTU 的 ID:

AT+MODIDSET=1, 100

+MODIDSET:OK

读取 DTU 的 ID:

AT+MODIDSET=?

+MODIDSET: 100

```
5.2.3 设置串口参数
```

格式: AT+IPR=1,<bau>,<length>,<parity>,<stopbit>

AT+IPR=?

#### 参数含义:

<bau>: 波特率,取值1~7,分别对应波特率为2400、4800、9600、19200、38400、57600、115200bps,

默认波特率为 9600bps.

<length>: 数据位,取值为 8.

arity>: 奇偶校验, N-无校验、O-奇校验、E-偶校验

<stopbit>: 停止位, 取值为 1.

#### 例子:

设置串口参数:

AT+IPR=1,3,8,N,1

+IPR:OK (须重启 DTU 参数才能生效)

读取串口参数:

AT+IPR=?

+IPR: 3,8,N,1

5.2.4 设置 APN 参数

格式: AT+PROFILE=1,<SN>,<MCC+MNC>,<APN>,<Username>,<Password>

AT+PROFILE=0,<SN>

AT+PROFILE=?

参数含义:

<SN>: 取值 1~8,可以设置 8 条 APN 项,以适应多种卡。
<MCC+MNC>: 移动国家码+移动网络码
<APN>: 接入点,如中国移动为 CMNET
<Username>: 用户名,专用网中使用,一般为空
<Password>: 密码,专用网中使用,一般为空

例子:

添加 APN 配置项:

AT+PROFILE=1,1,46000,cmnet, ,

+PROFILE:OK

删除 APN 配置项

AT+PROFILE=0,1

+PROFILE:OK

读取 APN 配置项

AT+PROFILE=?

+PROFILE:1,46000,cmnet,,

5.2.5 设置心跳时间

#### 格式: AT+BEATTIME=1,<time>

AT+BEATTIME=?

```
参数含义:
```

<time>: 时间值,单位,分钟。一般取值 1~5,根据当地运营商网络确定,默认值为 1.

例子:

设置心跳时间:

AT+ BEATTIME =1,1

+BEATTIME:OK

读取心跳时间:

AT+ BEATTIME =?

+BEATTIME:1

```
5.2.6 设置触发方式
```

```
格式: AT+SMSTMODE=1,<mode>
```

AT+SMSTMODE=?

```
参数含义:
```

<mode>: 触发方式, 0-下降沿触发, 1-上升沿触发

例子:

设置触发方式:

AT+ SMSTMODE =1,0

#### +SMSTMODE:OK

读取触发方式:

AT+ SMSTMODE =?

```
+SMSTMODE:0
```

5.2.7 设置短信发送号码

格式: AT+SMSTEL=1,<number>

AT+SMSTEL=?

参数含义:

<number>: 短信目的电话号码,长度小于 20 的数字串。

例子:

设置短信发送号码:

AT+ SMSTEL =1,15811847265

```
+SMSTEL:OK
```

读取短信发送号码:

AT+ SMSTEL =?

+SMSTEL:15821847265

5.2.8 设置短信文本内容

#### 格式: AT+SMSTEXT=1,<text>

AT+SMSTEXT=?

参数含义:

```
<text>: 短信文本内容,长度小于140字节的数字字母的组合,暂不支持中文短信。
```

例子:

设置短信文本内容:

AT+ SMSTEXT =1, The input port of the falling edge

+SMSTEXT:OK

读取短信文本内容:

AT+ SMSTEXT =?

+SMSTEXT: The input port of the falling edge

5.2.9 读取固件版本号

```
格式: AT+FWV=?
```

例子:

读取固件版本号:

AT+FWV=?

DTU-DM Firmware V1.3

5.2.10 退出 AT 模式

```
格式: AT+QUIT
```

例子:

退出 AT 模式:

AT+QUIT

AT\_quit!

5.2.11 重启 DTU

格式: AT+REBOOT

例子:

重启 DTU:

AT+FWV=?

DTU-DM Firmware V1.3 Update: 2013/02/03

#### 六、短信报警功能

对 DM 进行相关配置, DM 可以检测外部输入端口(EXTRI)的状态变化,从而实现触发 报警功能,并发送短信到指定的号码。

6.1 设置触发方式

在 AT 命令模式下,使用 SMSTMODE 命令可以配置触发方式。

下降沿触发: AT+ SMSTMODE =1,0

上升沿触发: AT+SMSTMODE=1,1

6.2 设置短信号码

在 AT 命令模式下,使用 SMSTEL 命令可以设置短信号码。

设置号码: AT+SMSTEL=1,15821847265

6.3 设置短信内容

在 AT 命令模式下,使用 SMSTEXT 命令可以设置短信内容。 设置短信内容: AT+SMSTEXT=1, The input port of the falling edge

#### 七、DTU 和服务器之间的通信协议

DTU 和服务器之间数据通信通信遵循一定的协议,用户可以自行按照协议格式来解析 DTU 发送到服务器端的数据,或服务器端按照下行协议组包发送数据到 DTU。用户也可以不用了解通信协议,直接使用产品提供的 DLL 动态链接库完成上下行的数据通信功能。

7.1 上行传输

DTU 收到用户串口设备发来的的数据后,把收到的数据按照一定的数据格式打包,通过 GPRS 发送至用户服务器端,用户服务器端收到指定格式的数据包,解析并校验后,取出数据部分给服务器端的应用程序处理。如图 4-1 所示

上行协议:

| Sta | Start Delimiter(lbyte) |       |         | DTU ID | (4byte) | )   | Frame Type(lbyte) | Data Leng | Data Length(2byte) Data(Length) |      | CRC-16(2byte) |      |
|-----|------------------------|-------|---------|--------|---------|-----|-------------------|-----------|---------------------------------|------|---------------|------|
|     | 0x24                   |       | ID3     | ID2    | ID1     | ID0 | Frame Type        | LenH      | LenL                            | Data | CRCH          | CRCL |
| 帧   |                        |       |         |        |         |     |                   |           |                                 |      |               |      |
| DT  | DTU ID: HEX,高位在前       |       |         |        |         |     |                   |           |                                 |      |               |      |
| 帧   | <b>贞类型:</b> 包类型,       |       |         |        |         |     |                   |           |                                 |      |               |      |
| 1)  | 0x00:                  | 报告    | 报告 IMSI |        |         |     |                   |           |                                 |      |               |      |
| 2)  | 0x01:                  | 用户    | 用户数据    |        |         |     |                   |           |                                 |      |               |      |
| 3)  | 0x02:                  | IP 信息 |         |        |         |     |                   |           |                                 |      |               |      |
| 4)  | 0x03:                  | 心跳    | 包       |        |         |     |                   |           |                                 |      |               |      |
| 5)  | 0x04:                  | 报告    | 固件      | 版才     | Z       |     |                   |           |                                 |      |               |      |
|     |                        |       |         |        |         |     |                   |           |                                 |      |               |      |

Data Length: 数据部分长度,高位在前;

Data:数据内容

1) 如果帧类型是**报告 IMSI**,则数据部分长度为 16 字节,其中前 15 个字节是 SIM 卡的 IMSI (ascll 码),最后 1 字节为 GPRS 信号强度值 RSSI(有符号数)。

2) 如果帧类型是用户数据,数据部分为从 RS232/RS485 接收到的用户设备数据。

3) 如果帧类型是 IP 信息,数据部分为 DTU 中已设置的 IP 参数:

[IP,Port,Priority][...]..., 都是 ascll 码;

例如:

[192.168.1.1,10000,1][219.222.170.26,8008,5].

4) 如果帧类型是**心跳包**,数据部分长度为1个字节,数据内容的1字节表示 DTU 的心跳时间间隔。默认时间为1分钟。

5) 如果帧类型是报告固件版本,数据部分内容为 DTU 的固件版本号 ascll 码。

CRC16: 从帧头开始到数据内容所有数据的 CRC-16(\$1021) 校验;

1) CRCH: CRC16 校验的高 8 位;

2) CRCL: CRC16 校验的高低位。

7.2 下行传输

用户服务器端应用程序需要发送数据给远程串口设备,把需要发送的数据按照特定的数据格式打包,并通过 GPRS 发送至 DTU, DTU 收到数据后,按照协议解析并校验数据,最后把用户应用程序发来的数据通过串口发送给用户串口设备。如图如图 4-1 所示

下行协议:

| Start Delimiter(1byte) | DTU ID(4byte) |     | )   | Frame Type(lbyte) | Data Length(2byte) |      | Data(Length) | CRC-16(2byte) |      |      |
|------------------------|---------------|-----|-----|-------------------|--------------------|------|--------------|---------------|------|------|
| 0x26                   | ID3           | ID2 | ID1 | ID0               | Frame Type         | LenH | LenL         | Data          | CRCH | CRCL |

Start Delimiter: 帧头 0x26;

**DTU ID**: HEX, 高位在前

Frame Type: 帧类型

- 1) 0x00: 远程心跳时间设置
- 2) 0x01: 用户数据
- 3) 0x02: 读取/设置 DTU IP
- 4) 0x03: 切换服务器 IP
- 5) 0x04: 高优先级切换时间设置
- 6) 0x05: 读 DTU 固件版本号

Data Length: 高位在前,数据部分(Data)长度

Data: 数据内容 :

1) 如果帧类型是远程心跳, 数据长度为1字节, 数据内容1个字节表示欲设置的心跳

() HAC-DM 用户手册 V3.2

时间,单位是分钟。

- 2) 如果帧类型是用户数据, Data 部分内容是用户数据。
- 3) 如果帧类型是读取/设置 DTU IP:
  - A) "Data Length" = 0, 数据内容为空,表示读取 IP 设置信息.
  - B) "Data Length"不为 0, 表示设置 IP, 数据部分格式如下:

[IP,Port,Priority][...]..., 都是 ascll 码;

例如:

[192.168.1.1,10000,1][219.222.170.26,8008,5].

4) 如果帧类型是**切换服务器 IP**, "Data Length"=0x01,数据内容为1字节,ASCII(1~5), 表示欲切换服务器 IP 的优先级。

5) 如果帧类型是**高优先级切换时间设置**, "Data Length"=0x01,数据内容为1字节, 表示从低优先级 IP 切换自动切换到高优先级 IP 的间隔时间,单位是分钟。

6) 如果帧类型是读 DTU 固件版本号,"Data Length"=0x00,数据部分为空

CRC16: 从帧头开始到数据内容所有数据的 CRC-16(\$1021) 校验;

- 1) CRCH: CRC16 校验的高 8 位;
- 2) CRCL: CRC16 校验的高低位

#### 八、DTU 状态指示及故障说明

| 指示灯状态                     | DTU 状态  | 描述                                                                 |
|---------------------------|---------|--------------------------------------------------------------------|
| 红灯亮                       | DTU 电源开 | 如果红灯不亮,请检查电源                                                       |
| 黄灯亮,绿灯亮                   | DTU 复位  | 持续 1S, DTU 上电复位                                                    |
| 黄灯闪烁,绿灯灭                  | 正在注册网络  | 如果 DTU 长时间处于此状态请检查天线、<br>APN 是否配置正确                                |
| 绿灯闪烁,黄灯亮                  | 正在连接服务器 | 如果 DTU 长时间处于此状态请检查 IP 及端<br>口号是否配置正确                               |
| 绿灯亮,黄灯亮                   | 连接成功    | 连接服务器成功                                                            |
| 黄灯闪烁 (每两秒亮 0.1<br>秒), 绿灯灭 | 空闲模式    | DTU 处于空闲模式.如果 DTU 连续 3 次连接服务器失败,DTU 将处于空闲模式,10分钟后重复拨号 3 次,直至连接成功为止 |

#### 九、DTU 测试操作流程

1. 连接 HAC-DM 的 RS232 和计算机的串口(com)。

2.准备一张已开通 GPRS 服务并且可以正常使用的 SIM 卡,安装到 HAC-DM 的指定 SIM 卡槽中。

3. 接通 HAC-DM 电源。

4. 打开 DTU\_Setup 软件(由 HAC 提供),设置 DM 通讯波特率 (默认 9600bps),再设置 正确的服务器的 IP 地址和端口号,优先级设为 1,重启 HAC-DM。

5.打开服务器端软件 TestForDTU\_DLL(由 HAC 提供),确保所使用的电脑对公网 IP 的端口已做了正确的端口映射。设置如下:

| 🔓 TestForDTU_DLL |                |       |        |      |  |  |  |  |  |
|------------------|----------------|-------|--------|------|--|--|--|--|--|
| Server Control   | System Setting | DTV S | etting | Help |  |  |  |  |  |
| -DTU Info        | Server Param   | -     |        |      |  |  |  |  |  |
| Seq DTU          | Time Settings. |       | Port   |      |  |  |  |  |  |
|                  |                |       | ·      |      |  |  |  |  |  |
|                  |                |       |        |      |  |  |  |  |  |
|                  |                |       |        |      |  |  |  |  |  |

设置端口号:

| Server Param 🛛 🗙                                     |  |  |  |  |  |  |
|------------------------------------------------------|--|--|--|--|--|--|
| Param Setup                                          |  |  |  |  |  |  |
| IP: 192 . 168 . 1 . 12                               |  |  |  |  |  |  |
| Port: 10000 0~65535                                  |  |  |  |  |  |  |
| Hint:Please stop the server before setting the port. |  |  |  |  |  |  |
| OK Cancel                                            |  |  |  |  |  |  |

开启端口服务:

| 💑 TestForDTU_DLL |                |             |      |  |  |  |  |  |  |  |
|------------------|----------------|-------------|------|--|--|--|--|--|--|--|
| Server Control   | System Setting | DTV Setting | Help |  |  |  |  |  |  |  |
| Start Server     |                |             |      |  |  |  |  |  |  |  |
| Stop Server      | IP             | Addr        | Port |  |  |  |  |  |  |  |
|                  | _              |             |      |  |  |  |  |  |  |  |

6.当 HAC-DM 连接服务器成功后,绿色指示灯会常亮,服务器端软件会显示已近连接的设备 ID 号。

7. 通过 PC 端的串口软件向 HAC-DM 发送数据, 服务器端收到数据将会显示收到的数据 内容。

8. 在服务器端选中欲发送数据设备的 ID, 在发送框中输入欲发送的数据, 点击发送, 如果发送成功, 则 HAC-DM 会收到数据, 并在串口软件中显示收到的数据。